# **XCTF-Reverse-ExerciseArea-003-writeup**

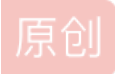

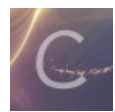

ctf 专栏收录该内容

**35** 篇文章 **0** 订阅 订阅专栏

**0x00**介绍

本题是xctf攻防世界中Reverse的新手第三题。

对给定的helloctf.exe进行逆向分析,找到serial。

实验环境: IDA Pro 7.0

0x01 解题过程

### 1.1 前期的分析

运行helloctf.exe,可以看到需要输入serial,如果输错的话会进入下一次循环判断

| Ē                                                                                                    | cmd - he     | elloctf.exe |       |        |              | _ [       | ×                         |
|----------------------------------------------------------------------------------------------------|--------------|-------------|-------|--------|--------------|-----------|---------------------------|
| 🕅 <1> cmd - helloctf                                                                                                    |              | 5           | earch |        | Ρ 🛨 🗸        |           | <b>1</b> 🗌 🖃              |
| 振祥@LENOVO-HZY D:\ctf-learni<br>\$ helloctf.exe<br>please input your serial:abcd<br>wrong!<br>please input your serial:abc<br>wrong!<br>please input your serial: | ng\reverse   | -engineeri  | ng\xc | tf\Exe | rciseAr      | ea\003    |                           |
| helloctf.exe*[32]:7336                                                                                                    | « 190108[64] | 1/1 [+] NUM | PRI‡  | 80x25  | h(\$6;96159) | ćsdn.n275 | <mark>4_31008%</mark> 292 |

我们还是从字符串 please input your serial: 入手。用IDA打开helloctf.exe, Shift+F12, 显示在该二进制文件中的所有字 符串。在顶部导航栏中: Search→Search,输入字符串 please input your serial:, 然后双击跳转

| ٠                                                   | IDA - hell                                                                                        | octf.exe D:\ctf-lea                          | rning\reverse-eng                                                                                                    | ineering\xctf\Exercise/                                                                 | Area\003\hel         | lloctf.exe |         |   | _ 🗇 🗙        |
|-----------------------------------------------------|---------------------------------------------------------------------------------------------------|----------------------------------------------|----------------------------------------------------------------------------------------------------|-----------------------------------------------------------------------------------------|----------------------|------------|---------|---|--------------|
| <u>File Edit Jump Search View Debugger</u>          | Options Windows                                                                                   | Help                                         |                                                                                                    | , i i i i i i i i i i i i i i i i i i i                                                 |                      |            |         |   |              |
|                                                     |                                                                                                   | X No debugge                                 | r 🔸 🍬 🕏                                                                                                    | • • • • •                                                                               |                      |            |         |   |              |
|                                                     |                                                                                                   |                                              | 1 1                                                                                                    |                                                                                         |                      |            |         | : | •            |
| Library function 📃 Regular function                 | Instruction 📃 Data                                                                                | Unexplored Exter                             | nal symbol                                                                                                    |                                                                                         |                      |            |         |   |              |
| f Functions window 🗆 🗗 🛪                            | 🖪 IDA View-A 🔳                                                                                    | 🖬 Strings window 🛛                           | Hex View-1 ⊠                                                                                                    | 🖪 Structures 🗵 🗮                                                                        | Enums 🔳              | 🛅 Imports  | Exports | × |              |
| Function name                                       | Address                                                                                           | Length                                       | Type String                                                                                                    |                                                                                         |                      |            | i       |   | ^            |
| f_main<br>ffilbuf<br>f_sprintf                      | 's' .rdata:00407244<br>'s' .rdata:0040726C<br>'s' .rdata:004072A4                                 | 00000026<br>00000035<br>00000029             | C R6025\r\n- pure<br>C R6024\r\n- not<br>C R6019\r\n- unab                                                                                                    | virtual function call\r\n<br>enough space for _onexit/at<br>le to open console device\r | exit table\r\n<br>\n |            |         |   |              |
| f _scanf<br>f sub_40134B                            | 's' .rdata:004072D0<br>'s' .rdata:004072F4                                                        | 00000021<br>0000002D                         | C R6018\r\n- unex<br>C R6017\r\n- unex<br>C R6016\r\n- not                                                                                                    | spected heap error\r\n<br>spected multithread lock error<br>enough space for thread dat | or\r\n               |            |         |   |              |
| <pre>famsg_exit ffast_error_exit f _nullsub_1</pre> | s'.rdata:00407350<br>rdata:00407374<br>rdata:00407374                                             | 00000021<br>0000002C<br>0000002A             | C \r\nabnormal pr<br>C R6009\r\n- not<br>C R6008\r\n- not                                                                                                    | rogram termination\r\n<br>enough space for environmen<br>enough space for arguments\:   | t\r\n<br>r\n         |            |         |   |              |
| fioinit<br>fread<br>fgetbuf<br>fwh 401889           | s . rdata:004073CC<br>s . rdata:004073F4<br>s . rdata:00407420<br>s . rdata:00407440              | 00000025<br>00000025<br>0000001A<br>00000017 | C R6002\r\n- floa<br>C Microsoft Visua<br>C Runtime Error!\<br>C <program name="" td="" u<=""><td>ting point not loaded\r\n<br/>1 C++ Runtime Library<br/>n\nProgram:<br/>nknown&gt;</td><td></td><td></td><td></td><td></td><td>- 1</td></program> | ting point not loaded\r\n<br>1 C++ Runtime Library<br>n\nProgram:<br>nknown>            |                      |            |         |   | - 1          |
| f = fcloseall $f = cinit$ $f = cinit$ $f = cinit$   | . rdata:00407458           . rdata:0040746C           . rdata:0040746C           . rdata:0040747C | 00000013<br>00000010<br>0000000C             | C GetLastActivePo<br>C GetActiveWindow<br>C MessageBoxA                                                                                                    | рир                                                                                     | 双击,                  | 跳转         |         |   |              |
| f    exit       f    doexit       f    initterm     | <ul> <li>s'.rdata:00407488</li> <li>rdata:0040789E</li> <li>data:00408030</li> </ul>              | 0000000B<br>0000000D<br>00000008             | C user32.dl1<br>C KERNEL32.dl1<br>C wrong!\n                                                                                                    |                                                                                         |                      |            |         |   |              |
| f _flush<br>f _flush                                | s'.data:00408038                                                                                  | 0000000A<br>0000001A                         | C success!\n<br>C please input yo                                                                                                    | our serial:                                                                             |                      |            |         |   |              |
| f         sub_401B2B         v           <          | <pre>'s' . data:00408068 's' . data:00408328 's' . data:00408326</pre>                            | 00000023<br>00000006<br>00000006             | C 437261636b4d654<br>C \t-\r]<br>C @\t                                                                                                    | la757374466f7246756e                                                                    |                      |            |         |   |              |
| Line 1 of 121                                       | 's' . data:004083EE 's' . data:0040842E data:0040843E                                             | 00000006<br>00000006                         | C @\n<br>C @\x1B<br>C @x                                                                                                    |                                                                                         |                      |            |         |   |              |
|                                                     | s'.data:00408446<br>s'.data:00408446<br>s'.data:0040844E                                          | 00000006                                     | C ··· @y<br>C ··· @z                                                                                                    | u                                                                                       |                      |            |         |   |              |
| uu uu uu uu uu uu uu uu uu uu uu uu uu              | Line 37 of 46                                                                                     | 0000042                                      | <u> </u>                                                                                                    | n                                                                                       |                      |            |         |   | ·            |
| Output window                                       |                                                                                                   |                                              |                                                                                                    |                                                                                         |                      |            |         |   | □ <i>8</i> × |
| Command "OpenStrings" failed                        |                                                                                                   |                                              |                                                                                                    |                                                                                         |                      |            |         |   | ^            |
| Python                                              |                                                                                                   |                                              |                                                                                                    |                                                                                         |                      |            |         |   | •            |
| AU: idle Down Disk: 6GB                             |                                                                                                   |                                              |                                                                                                    |                                                                                         |                      |            |         |   |              |
|                                                     |                                                                                                   |                                              |                                                                                                    |                                                                                         |                      |            |         |   |              |

#### 再双击,跳到引用该字符串的地方。

| 9                                  | IDA - helloctf.exe D:\ctf-learning\reverse-engineering\xctf\ExerciseArea\003\helloctf.exe 🗕 🗖 🗙         |   |
|------------------------------------|----------------------------------------------------------------------------------------------------|---|
| Eile Edit Jump Search View Debugge | r Options Windows Help                                                                                  |   |
| 👩 🖬 🖕 🖛 🕶 🚽 🦓 🆓 🖓 📮 🔬 🗖            |                                                                                                    |   |
|                                    |                                                                                                    | • |
| Library function Regular function  | Instruction Data Unexplored External symbol                                                             |   |
| 🗗 Functions window 🗆 🗗 🛪           | 🕼 IDA View-A 🖸 🐼 Strings window 🔹 🖸 Hex View-1 🔹 🖪 Structures 🔹 🗒 Enums 🔹 📆 Imports 🔹 📝 Exports         |   |
| Function name                      | align 4                                                                                                 | ~ |
| f_main                             | .data:00408048 ; char aS[3]                                                                             |   |
| ffilbuf                            | .aata:00408048 aS db %s',0 ; DATA XREF: _main+39To                                                      |   |
| <u>f</u> _sprintf                  |                                                                                                    |   |
| f_scanf                            | . cata:00408044 aPleaseInputYou db 'please Input your serial:',0                                        |   |
| f sub_40134B                       | . data: 0040804C ; DATA XREF: _main+25To                                                                |   |
| f start                            | .data:00408066 align 4                                                                                  |   |
| <pre>famsg_exit</pre>              | .data:00408068 a437261636b4d65 db '437261636b4d654a757374466+7246756e',0                                |   |
| <pre>f _fast_error_exit</pre>      | .data:00408068 ; DATA XREF: _main+Cfo                                                                   |   |
| f nullsub_1                        | data:0040808B align 10h                                                                                 |   |
| fioinit                            | .data:00408090 ; FILE stru_408090                                                                       |   |
| fread                              | data:00408090 stru_408090 FILE <offset 0="" 0,="" 1000h,="" 101h,="" offset="" unk_40ae80,=""></offset> |   |
| fgetbuf                            | .data:00408090 ; DATA XREF: _main+12Bfw                                                                 |   |
| f sub_401889                       | .data:00408090 ; _main:loc_401135^o                                                                     |   |
| ffcloseal1                         | .data:004080B0 ; FILE stru_4080B0                                                                       |   |
| fcinit                             | .data:004080B0 stru 4080B0 FILE <0, 0, 0, 2, 1, 0, 0, 0>                                                |   |
| f_exit                             | .data:004080B0 ; DATA XREF: sub 401348+210                                                              |   |
| fexit                              |                                                                                                    |   |
| <pre>f _doexit</pre>               | data:004080D0 unk 4080D0 db 0 : DATA XREE: flshuf+58to                                                  |   |
| <u>f</u> initterm                  |                                                                                                    |   |
| f_f1ush                            | dta:00408001 db 0                                                                                       |   |
| fflush                             |                                                                                                    |   |
| f sub_401B2B                       |                                                                                                    |   |
| f_flsall                           |                                                                                                    |   |
| fflsbuf                            |                                                                                                    |   |
| f sub 401CB6                       | .data:004080D5 db 0                                                                                     |   |
| f _write_char                      | .data:004080D6 db 0                                                                                     |   |
| f write multi char                 | db 0                                                                                                    |   |
| f write string                     | db 0                                                                                                    |   |
| F get int arg                      | db 0                                                                                                    |   |
| < >>                               | db 0                                                                                                    |   |
| Line 1 of 121                      | 0000804C 0040804C: .data:aPleaseInputYou (Synchronized with Hex View-1)                                 | Y |
| Output window                      |                                                                                                    | × |
| Command "JumpOpXref" failed        |                                                                                                    | ¢ |
| Python                             |                                                                                                    |   |
| AU: idle Down Disk: 6GB            | http://i.log.codu.net/igr.3505523                                                                       | 2 |
|                                    |                                                                                                    |   |

可以看到是在main中引用的

| <b>R</b>                                                                                                    | II                   | DA - hello                                                                                                    | octf.exe D:\ctf-lea                                                                                                    | rning\reverse-engi                                 | neering\xctf\Ex | erciseArea\003\h            | elloctf.exe |         | _ 🗇 🗙                              |
|----------------------------------------------------------------------------------------------------|----------------------|----------------------------------------------------------------------------------------------------|----------------------------------------------------------------------------------------------------|----------------------------------------------------|-----------------|-----------------------------|-------------|---------|------------------------------------|
| Eile Edit Jump Search View Debu                                                                                                    | gger <u>O</u> ptions | Windows                                                                                                    | Help                                                                                                    | <u> </u>                                           | <b>.</b>        |                             |             |         |                                    |
| 👩 🔜 🖕 🗢 👻 🦓 🆓 🆓 🖕 🗼 👧                                                                                                    | 🔺 🥥 🖬 📩 💣            | े 🕶 🖈 🖬 🕽                                                                                                    | 🗙 🕨 💷 🗈 No debugge                                                                                                    | r 🔹 🐮 🛃                                            | 🗊 🕈 🕅           |                             |             |         |                                    |
|                                                                                                    |                      |                                                                                                    |                                                                                                    | 1                                                  |                 |                             |             |         | •                                  |
| Library function 📃 Regular functi                                                                                                    | on 📕 Instructio      | on 📃 Data 🛛                                                                                                    | Unexplored Exter                                                                                                    | nal symbol                                         |                 |                             |             |         |                                    |
| 📝 Functions window 🗆 🕫                                                                                                    | × 📑 IDA Vi           | ew-A 🛛                                                                                                    | 🖾 Strings window 🖂                                                                                                    | Hex View-1 ⊠                                       | 🖪 Structures 🖂  | 🖽 Enums 🗵                   | 🛐 Imports   | Exports | ×                                  |
| Function name                                                                                                    | ^                    |                                                                                                    |                                                                                                    | 1                                                  |                 |                             |             |         |                                    |
| <pre>7 _main 7 _main 7 _filbuf 7 _sprintf 7 _scanf 7 _printf 7 _start 7 _amsg_exit 7 _fast_error_exit 7 _nullsub_1 7 _ioinit 7read 7getbuf 7 _stb_401889 7fcloseal1 7cinit 7exit 7exit 7exit 7exit 7exit 7exit 7initterm 6filbut 7initterm 6filbut 7initterm 6filbut 7initterm 6initterm 6init</pre> |                      | var_5E=<br>var_5C=<br>var_4A=<br>var_24=<br>argc= dw<br>argv= dw<br>envp= dw<br>sub<br>mov<br>push<br>push<br>push<br>push<br>push<br>push<br>push<br>push | byte ptr -5Eh<br>byte ptr -5Ch<br>byte ptr -48h<br>byte ptr -48h<br>word ptr 4<br>word ptr 8<br>word ptr 0Ch<br>esp, 60h<br>ecx, 8<br>ebx<br>ebx<br>ebz<br>esi<br>edi<br>esi, offset a43720<br>edi, [esp+70h+var]<br>d | 51636b4d65 ; " <mark>41720</mark><br>_24]          | 1636b4d654a7573 | 74466f7246756e <sup>r</sup> |             |         |                                    |
| <u>f</u> _flush                                                                                                    |                      |                                                                                                    |                                                                                                    | Ľ.                                                 |                 |                             |             |         |                                    |
| f sub_401B2B                                                                                                    | ~                    |                                                                                                    | 🛄 🚄 🖂                                                                                                    |                                                    |                 |                             |             |         |                                    |
| < >>                                                                                                    | ·                    |                                                                                                    | 100 1010101                                                                                                    |                                                    |                 |                             |             |         |                                    |
| Line 1 of 121                                                                                                    |                      |                                                                                                    | mov ecx.                                                                                                    | . 8                                                |                 |                             |             |         |                                    |
| Craph overview                                                                                                    | ×                    | 7 1005) (12                                                                                                    | xor eax<br>lea edi<br>push offs<br>rep stosd                                                                                                    | , eax<br>, [esp+70h+var_48]<br>set aPleaseInputYou | ; "please input | t your serial:"             |             |         |                                    |
| Output window                                                                                                    |                      | ., 2000) (10                                                                                                    | ,,,,,,,,,,,,,,,,,,,,,,,,,,,,,,,,,,,,,,,,,,,,,,,,,,,,,,,,,,,,,,,,,,,,,,,,,,,,,,,,,,,,,,,,,,,,,,,,,,,,,,,,,,,,,,,,,,,,,,,,,,,,,,                                                                                         |                                                    |                 |                             |             |         | □ # ×                              |
|                                                                                                    |                      |                                                                                                    |                                                                                                    |                                                    |                 |                             |             |         | A                                  |
| commana "JumpOpXret" tailed                                                                                                    |                      |                                                                                                    |                                                                                                    |                                                    |                 |                             |             |         | *                                  |
| Python                                                                                                    |                      |                                                                                                    |                                                                                                    |                                                    |                 |                             |             |         |                                    |
| AU: 1010 Down Disk: 668                                                                                                    |                      |                                                                                                    |                                                                                                    |                                                    |                 |                             |             | h       | ttps://blog.cscin.net/gg_35056292_ |

并且可以看到,在main函数的开始,将字符串 437261636b4d654a757374466f7246756e 赋值给了寄存器esi

## 1.2 具体基本块的分析

用Ollydbg来运行helloctf.exe。可以看到,地址0x40101A-0x401057是读取用户的输入,并对输入字符串的长度进行限制。

| <b>R</b>                                                                                                    | IDA - helloctf.e                | exe D:\ctf-learning\reverse                                                                                                    | -engineering\xctf\Exe                                                                                                    | rciseArea\003\hello                                      | octf.exe    |           | _ 🗇 🗙                       |
|----------------------------------------------------------------------------------------------------|---------------------------------|----------------------------------------------------------------------------------------------------|----------------------------------------------------------------------------------------------------|----------------------------------------------------------|-------------|-----------|-----------------------------|
| <u>File Edit Jump Search View Debugg</u> e                                                                                                    | er Options <u>W</u> indows Help |                                                                                                    | <u> </u>                                                                                                    |                                                          |             |           |                             |
| 📂 🔜 🛛 🗢 🔻 🐴 👘 🍓 🐴 🗼 👧                                                                                                    | 🍳 🗟 📾 🗟 🖑 🔻 📽 📈 🕒               | No debugger •                                                                                                    | 12 🛃 🕄 🕈 🖀                                                                                                    |                                                          |             |           |                             |
|                                                                                                    |                                 |                                                                                                    |                                                                                                    |                                                          |             | 2         | -                           |
| Library function 📃 Regular function                                                                                                    | 📕 Instruction 📗 Data 📕 Une      | explored 📕 External symbol                                                                                                    |                                                                                                    |                                                          |             |           |                             |
| 📝 Functions window 🗆 🕫 🗙                                                                                                    | 📑 IDA View-A 🛛 🐼 St             | rings window 🗵 🛛 Hex View-1                                                                                                    | 🗵 🚺 Structures 🗵                                                                                                    | 🖽 Enums 🗵                                                | 🛅 Imports 🗵 | 🛃 Exports |                             |
| Function name                                                                                                    | •                               |                                                                                                    | Y Y Y                                                                                                    |                                                          |             |           |                             |
| <pre>f _main ffilbuf f _sopintf f _soanf f _printf f _scanf f _printf f start fdass_exit fdast_error_exit f nullsub_1 fifast_error_exit f nullsub_1 fifullsub_1 fifullsub_1 fifullsub_1 fexit fexit fexit fexit fexit fexit fflush fflush fuflush fufl</pre> |                                 | <pre>loc_40101A:<br/>mov ecx, 8<br/>xor eax, eax<br/>lea edi, [esp+70h+var_<br/>push offset aPleaseInpu<br/>rep stosd<br/>stosw<br/>stosb<br/>call _printf ;<br/>lea eax, [esp+74h+var_<br/>push offset aS ;<br/>call _scanf<br/>lea edi, [esp+7Ch+var_<br/>or ecx, 0FFFFFFh<br/>xor eax, eax<br/>add esp Ch<br/>repne scasb ;<br/>j<br/>not ecx ;<br/>dec ecx ;</pre> | <pre>48] tYou; "please input y, printf函数 5C] "%s" 5C]; [esp+0x20], 用户\$ acx会增加, Up3我输入"hzy111", ecx 取非: 00000007 输入字符率的长度,包括10 el减,仅取用户输入的字符;</pre> | our serial:"<br>輸入的字符串首地址<br>字符串结束<br>会变成FFFFFFB,<br>串长度 |             |           |                             |
| Å Graph overview □ # ×                                                                                                    |                                 | cmp ecx, 11h<br>ia loc 40110D :                                                                                                    | 输入的字符串不能超过17个                                                                                                    | 字符                                                       |             |           |                             |
|                                                                                                    | 100. 00% (303, 1506) (1088, 576 | 5) 00001057 00401057:main+57 (Sy                                                                                                    | mchronized with Hex View-1)                                                                                                    |                                                          |             |           |                             |
| Output window                                                                                                    |                                 |                                                                                                    |                                                                                                    |                                                          |             |           | □ <i>8</i> ×                |
| Command "JumpOpXref" failed                                                                                                    |                                 |                                                                                                    |                                                                                                    |                                                          |             |           | <u>^</u>                    |
| Python                                                                                                    |                                 |                                                                                                    |                                                                                                    |                                                          |             |           | v                           |
| AU: idle Down Disk: 6GB                                                                                                    |                                 |                                                                                                    |                                                                                                    |                                                          |             |           |                             |
| No. 1410 DOWN DISK. 00D                                                                                                    |                                 |                                                                                                    |                                                                                                    |                                                          |             |           | pswbioglesan.navqq_aa056292 |

地址0x40105F将用户输入字符串的第一个字符赋值给了寄存器al,也就是寄存器eax的低八位。接下来,如果al保存的值为0则 直接跳到与字符串 437261636b4d654a757374466f7246756e 比较的基本块。显然不符合要求,因此第一个字符不能为0

| 9                                          |                     | IDA - hell                        | octf.exe D:\ctf-lear     | ning\reverse-eng                 | gineering\xctf\Exe           | rciseArea\0 | 03\helloo | tf.exe  |          |             | _ 🗇 🗙                  |
|--------------------------------------------|---------------------|-----------------------------------|--------------------------|----------------------------------|------------------------------|-------------|-----------|---------|----------|-------------|------------------------|
| <u>File Edit Jump Search View</u>          | / Deb <u>u</u> gger | r <u>O</u> ptions <u>W</u> indows | Help                     |                                  |                              |             |           |         |          |             |                        |
| 📂 🔒 🖕 🖛 🕶 👘 🍓 🚳                            | 1 🔬                 | 🎱 🗄 🏥 💣 🖑 🔻 🧩 🕍                   | 🗙 🕨 🖬 🖬 No debugger      | • 12                             | 🛃 🚼 🕈 🌮                      |             |           |         |          |             |                        |
|                                            |                     |                                   |                          |                                  |                              |             |           |         |          | :           | •                      |
| 📃 Library function 📃 Regular               | r function 📕        | 📕 Instruction 📗 Data              | Unexplored Extern        | nal symbol                       |                              |             |           |         |          |             |                        |
| 📝 Functions window                         | □ <i>ē</i> ×        | 🔄 IDA View-A 🗵                    | 🖾 Strings window 🗵       | Hex View-1 ⊠                     | 🖪 Structures 🖂               | 🖽 Enums     |           | Imports | 🖂 📝 Expe | orts 🗵      |                        |
| Function name                              | ^                   |                                   | _                        | pusn                             | onisec awrong ,              | wiong: (ii  |           |         |          |             |                        |
| f main                                     |                     |                                   |                          | mov                              | _princi<br>eax. stru 408090. | cnt         |           |         |          |             |                        |
| ffilbuf                                    |                     |                                   |                          | add                              | esp, 4                       |             |           |         |          |             |                        |
| <u>f</u> _sprintf                          |                     |                                   |                          | dec                              | eax                          |             |           |         |          |             |                        |
| f_scanf                                    | _                   |                                   |                          | рор                              | edi                          |             |           |         |          |             |                        |
| f _printi                                  |                     |                                   |                          | рор                              | esi                          |             |           |         |          |             |                        |
| f amsg exit                                |                     |                                   |                          | рор                              | ebp<br>stru 408090 ont       |             |           |         |          |             |                        |
| ffast_error_exit                           |                     |                                   |                          | pop                              | ebx                          | Cux         |           |         |          |             |                        |
| f nullsub_1                                |                     |                                   |                          | js                               | short loc_401135             |             |           |         |          |             |                        |
| f101n1t                                    |                     |                                   |                          |                                  |                              |             |           |         |          |             |                        |
| fgetbuf                                    |                     | +                                 |                          |                                  | * *                          |             | _         |         |          |             |                        |
| <b>f</b> sub_401889                        |                     |                                   |                          |                                  |                              |             | -         |         |          |             |                        |
| $f_{f_{f_{f_{f_{f_{f_{f_{f_{f_{f_{f_{f_{f$ |                     | 1135:                             | ; FILE * loc_40105       | F: ;                             | [esp+0x20],用户输               | 入字符串的首切     | 也址        |         |          |             |                        |
| ff                                         |                     | offset stru_4080                  | 390 mov a                | 1, [esp+ebx+70h+                 | var_5C]                      |             |           |         |          |             |                        |
| fexit                                      |                     | filbuf                            | test a                   | l, al                            | and a statistic              |             |           |         |          |             |                        |
| fdoexit                                    |                     | esp, 4                            | JZ S                     | hort 10c_401080                  | ; al为0才跳转                    |             |           |         |          |             |                        |
| finitterm                                  |                     | esp, oon                          |                          |                                  |                              |             |           |         |          |             |                        |
| f _fluch                                   |                     | endp                              |                          |                                  |                              |             |           |         |          |             |                        |
| f sub_401B2B                               |                     |                                   |                          |                                  |                              |             |           |         |          |             |                        |
| 6                                          |                     |                                   |                          |                                  |                              |             |           |         |          |             |                        |
| Line 1 of 121                              |                     |                                   | 1                        |                                  |                              |             |           |         |          |             |                        |
| & Cuenta energian                          |                     | mov                               | /sx ecx, al              |                                  |                              |             |           |         |          |             |                        |
| HR Graph overview                          | 0 8 4               | pus                               | sh ecx                   |                                  |                              |             |           |         |          |             |                        |
|                                            |                     | lea                               | edx, [esp+/4h+           | Fvar_5E] ; [esp+0<br>2044 · "%∨" | x16]                         |             |           |         |          |             |                        |
|                                            |                     | pus                               | sh edx                   | : char *                         |                              |             |           |         |          |             |                        |
|                                            |                     | 100 00% (252 0046) (1             | 125 400) 00001065 004010 | 65. main±65 (Cunchus             | migod with How View-1)       |             |           |         |          |             |                        |
|                                            |                     | 100.00% (333, 2240) (1.           | 123, 409/ 0001003 004010 | 05main+05 (Synchro               | mized with nex view-1/       |             |           |         |          |             |                        |
| Communa Sampoparer raii                    |                     |                                   |                          |                                  |                              |             |           |         |          |             | X                      |
| Command "JumpOpXref" fail                  | .ed                 |                                   |                          |                                  |                              |             |           |         |          |             | ÷                      |
| Python                                     |                     |                                   |                          |                                  |                              |             |           |         |          |             |                        |
| AU: idle Down Disk: 6GB                    |                     |                                   |                          |                                  |                              | -           | _         |         |          | https://blc | g.csdn.net/gg_35056292 |

然后是最主要的部分,地址**0x401067**开始,对于用户输入的字符串,在循环中,将每个字符对应的十六进制数拼接到寄存器**edx** 中保存,比如我输入的是 hzyll1,那么得到的结果是 687a796c6c6c

| CllyDbg -                                                                                                    | - helloctf.exe - [CPU - main thread, module helloctf] 英学家                                                                                                    |
|----------------------------------------------------------------------------------------------------|----------------------------------------------------------------------------------------------------|
|                                                                                                    |                                                                                                    |
| Opdition         BD7C24 IE         LLA BLL [LOCAL 23*2]           0040107E         8300         FF         00 BCX, IFFFFFF           004010631         8300         NO BCX, IFFFFFF         00000083         8300           004010631         8300         NO BCX, IFFFFFF         00000083         8300           004010631         8300         NO BCX, IFFFFFF         0000008         8000           004010681         F2: AB         REPHE SCAS BTTE PTR ES: [EDI]         0000008           004010802         80859         NOV ECX, EDI I         0000000           004010802         80859         MOV ECX, EDI I         0000000           004010802         80859         MOV EDI, ECX         0000000           004010802         80859         MOV EDI, ECX         00000000           004010804         8087         MOV EDI, EDX         000000000           004010804         80804         MOV EDI, EDX         000000000000000000000000000000000000 | A         Registers (FPU)         A           EAX 0000000         EAX 0000000         C           EDX 0016FEFC ASCII "687.796.66.66"         C         C           EDX 0016FEFC ASCII "cyll1"         C         C           EDX 0016FEFC ASCII "ryll1"         C         C           EDX 0016FEFC ASCII "ryll1"         C         C           EDX 0016FEFC ASCII "ryll1"         C         C           EDX 0016FEFC ASCII "ryll1"         C         C           EDX 0016FEFC ASCII "ryll1"         C         C           EDX 0016FEFC ASCII "ryll1"         C         C           EDX 0016FEFC ASCII "ryll1"         C         C           EDX 0016FEFC ASCII "ryll1"         C         C           EDX 0016FEFC ASCII "ryll1"         C         C           EDX 0016FEFC ASCII "ryll1"         C         C           EDX 0016FEFC ASCII "ryll1"         C         C           EDX 0010AE         C         C         C           C 1 ES 002B 32bit 0(FFFFFFFF)         C         D           Z 0 DS 002B 32bit 0(FFFFFFFF)         C         D           D 0         D         D         D                                                                                                    |
| 004010A5  - 83E1 03                                                                                                    | 0 0 LastErr 0000000 FERDR_SUCCESS<br>FFL 0000287 (NO. B. NE. BE, S. FE, L. LE)<br>570 empty 0.0<br>571 empty 0.0<br>573 empty 0.0<br>574 empty 0.0<br>576 empty 0.0<br>576 empty 0.0                                                                                                    |
| $ \begin{array}{c c c c c c c c c c c c c c c c c c c $                                                                                                    | ODIFFEN         OODIFFEN         OODIFFEN |
|                                                                                                    | https://biog.csci.net/o                                                                                                    |

从地址**0x4010B0**开始,让上面循环中得到的十六进制字符串跟一开始的字符串 437261636b4d654a757374466f7246756e 进行比 较,二者一致才输出 success 的字样

| 🕷 OllyDbg - helloctf.exe - [CPU - main thread, n                                                                                                    | nodule helloctf] 英学之                                                                                                    |
|----------------------------------------------------------------------------------------------------|----------------------------------------------------------------------------------------------------|
| C File View Debug Irace Plugins Options Windows Help                                                                                                    |                                                                                                    |
| EMX FIL SERIE OU LEMWICRK BMH                                                                                                    |                                                                                                    |
| 00401096         - 83C0 FF         (OR ECX, FFFFFFFF           00401098         - 85CD         MOW ECX, EEF           00401098         - 85CD         MOW ECX, EEF           00401090         - 4F         DEE EDI           00401091         - CIEB 02         SHR ECX, 2           00401004         - F3: A5         FEF MOVS BOODD FTR ES: [EDI], DWORD FTR DS: [ESI]           004010A3         - 83EL 03         MOW ECX, EEF           004010A3         - 83EL 03         MOW ECX, EEF           004010A3         - 83EL 03         MOW ECX, EEF           004010A3         - 83EL 03         MOW ECX, EEF           004010A3         - 83EL 03         MOW ECX, EEF           004010A5         - 83EL 03         ANN ECX, 00000003           004010A6         - 83FB 11         DWE EEX, 11           004010A6         - 83FB 11         DWE EEX, 11           004010A7         - 72. AF         TH, SIGNET 0040105F           004010A7         - 83A4         HPF MOVS BYTE FTR ES: [EDI]           004010A6         - 83A42         HEA EEX, [LOCAL. 17]           004010B7         - 8A12         HPF MOV DL ATTER THE ES: [EDI]           004010B7         - 8A12         HPV DL ATTER THE ES: [EDI]           004010B7<                                                                                                    | Prejisters (FPU)           EAX 0010FEFC ASCII "667x796c6c6c"           EXX 0010FEFC ASCII "667x796c6c6c"           EIX 0010FEFC ASCII "667x796c6c6c"           ESX 0010FEFC ASCII "667x796c6c6c"           ESX 0010FEFC ASCII "437261636b4d654x757374466f7246756c"           EIX 0010FEFC ASCII "437261636b4d654x757374466f7246756c"           EIX 0010FFC ASCII "437261636b4d654x757374466f7246756c"           EIX 0010FFC ASCII "437261636b4d654x757374466f7246756c"           EIX 0010FFC ASCII "437261636b4d554x757374466f7246756c"           EIX 0010FFC ASCII "437261636b4d554x757374466f7246756c"           EIX 0010FFC ASCII "537261636b4d554x757374466f7246756c"           EIX 0010FFC ASCII "537261636b4d554x757374466f7246756c"           EIX 0010FFC ASCII "537261636b4d554x757374466f7246756c"           EIX 0010FFC ASCII "537261636b4d554x757374466f7246756c"           EIX 0010FFC ASCII "537261636b4d554x757374466f7246756c"           EIX 0010FFC ASCII "537261636b4d554x757374466f7246756c"           EIX 0010FFC ASCII "537261636b4d554x757374466f7246756c"           EIX 0010FFC ASCII "537261636b4d554x757374466f7246756c"           EIX 0010FFC ASCII "537261636b4d554x757374466f7246756c"           EIX 0010FFC ASCII "537261636b4d554x757374466f7246756c"           EIX 0010FFC ASCII "537261636b4d554x757374466f7246756c"           EIX 0010FFC ASCII "537261636b4d554x757374466f7246756c"           EIX 0010FFC ASCII "537261636b4d554x757374466f72475 |
| Undition         - 76 if         INF SHORT ORADIDEC           Undition         - 76 if         INF SHORT ORADIDEC           Undition         - 74 if         INF SHORT ORADIDEC           Undition         - 74 if         INF SHORT ORADIDEC           Undition         - 74 if         INF SHORT ORADIDEC           Undition         - 8450 01         How DL STTE FTR DS [EXT+]           Undition         - 8462         How CL STTE FTR DS [EXT+]           Undition         - 8463         How CL STTE FTR DS [EXT+]           Undition         - 8463         How CL STTE FTR DS [EXT+]           Undition         - 8464         How CL STTE FTR DS [EXT+]           Undition         - 8464         How CL STTE FTR DS [EXT+]           Undition         - 8464         How CL STTE FTR DS [EXT+]           Undition         - 8464         How CL STTE FTR DS [EXT+]           Undition         - 8464         How CL STTE FTR DS [EXT+]           Undition         - 8464         - 8464           Stack         [0010767         - 8464           Stack         [00107687         - 8464           Junp         - 766         - 766           Junp         - 766         - 766           Junp         - 766 <td>D 0<br/>0 0 LastErr 00000000 ERROR_SUCCESS<br/>EFL 00000246 (NO, NE, E, BE, NS, FE, GE, LE)<br/>ST0 empty 0.0<br/>ST1 empty 0.0<br/>ST2 empty 0.0<br/>ST4 empty 0.0<br/>ST4 empty 0.0<br/>ST6 empty 0.0<br/>ST6 empty 0.0</td> | D 0<br>0 0 LastErr 00000000 ERROR_SUCCESS<br>EFL 00000246 (NO, NE, E, BE, NS, FE, GE, LE)<br>ST0 empty 0.0<br>ST1 empty 0.0<br>ST2 empty 0.0<br>ST4 empty 0.0<br>ST4 empty 0.0<br>ST6 empty 0.0<br>ST6 empty 0.0                                                                                                    |
| Address         Hex         June         ASCII           D0187EPT         61         37         39         63         63         60         00         00         00         00         00         00         00         00         00         00         00         00         00         00         00         00         00         00         00         00         00         00         00         00         00         00         00         00         00         00         00         00         00         00         00         00         00         00         00         00         00         00         00         00         00         00         00         00         00         00         00         00         00         00         00         00         00         00         00         00         00         00         00         00         00         00         00         00         00         00         00         00         00         00         00         00         00         00         00         00         00         00         00         00         00         00         00         00         00                                                                                                    | ∧         OUISTED4 (PO040137C) [96] helloctf (ModuleEntryFeint>)         ∧           OUISTEDC         OUISTEDC                                                                                                    |
|                                                                                                    | https://blog.csdn.net/ab <mark>P35638</mark> 292                                                                                                    |

| <b>R</b>                                                                                                    | IDA - helloctf.exe D:\ctf-learning\reverse-engineering\xctf\ExerciseArea\003\helloctf.exe                                                                                                    | _ 🗇 🗙              |
|----------------------------------------------------------------------------------------------------|----------------------------------------------------------------------------------------------------|--------------------|
| Eile Edit Jump Search View Debugger                                                                                                    | Options Windows Help                                                                                                    |                    |
| 👩 🕞 🖕 🖛 🕶 🔸 🍓 🖡 🙀 🗛 🗛                                                                                                    | ■ int int int int int int int int int int                                                                                                    |                    |
|                                                                                                    |                                                                                                    | •                  |
| Library function Regular function                                                                                                    | Instruction Data Unexplored External symbol                                                                                                    |                    |
| Functions window □ # ×                                                                                                    | IDA View-A 2 Strings window □ O Hex View-1 □ A Structures □ E Enums □ 3 Imports □ @ Exports □                                                                                                    |                    |
| Function name                                                                                                    |                                                                                                    |                    |
| f     _main       f     _filbuf       f     _sprintf       _scanf                                                                                                    | loc_401880:<br>lea esi, [esp+70h+var_24]<br>lea eax, [esp+70h+var_48]                                                                                                    |                    |
| <pre>f _ printf f start f start f _ amsg_exit f _ fast_error_exit f _ ioinit fioinit fioinit fread fgetbuf f sub_401889 ffloseall fexit fdeexit fdeexit fdeexit fdeexit fflush fflush f</pre> | ■ ■ ■         loc_40086:         mov       bl, [esi]         mov       cl, dl         cmp       dl, bl         jnz       short loc_401080;         itest       cl, cl         jz       short loc_401000         iz       short loc_401000         iz       short loc_401000         iz       short loc_401000         iz       short loc_401000         iz       short loc_401000         iz       short loc_401000         iz       short loc_401000         iz       short loc_401000         iz       short loc_401000 |                    |
| Line 1 of 121                                                                                                    |                                                                                                    |                    |
| A Graph overview                                                                                                    | add         esi, 2         ; 相当于住省储号一个字符           add         esi, 2         ;           inz         short loc_401085         , 3           80.00%         (134, 3559)         (1057, 320)         00001067           00%         (134, 3559)         (1057, 320)         00001067                                                                                                    |                    |
| Output window                                                                                                    |                                                                                                    | 0 8 ×              |
| Command JumpOpYrci failed                                                                                                    |                                                                                                    | ^                  |
| Dether                                                                                                    |                                                                                                    | ~                  |
| Python                                                                                                    |                                                                                                    |                    |
| AU: 1416 Down Disk: 6GB                                                                                                    |                                                                                                    | dn.nei/gg_35056292 |

结论:分析到这里,题目的意图很明显了,给定一个字符串 437261636b4d654a757374466f7246756e,你的输入转成16进制字符 串以后必须跟它一样。只要把代码中给的字符串转成ASCII码形式即可

解密脚本:

# -\*- coding:utf-8 -\*-

import binascii

src\_str = '437261636b4d654a757374466f7246756e'
res = binascii.a2b\_hex(src\_str)

print(res)

脚本运行结果为: CrackMeJustForFun

#### 1.3 结果

输出 success! 信息,说明拿到了flag

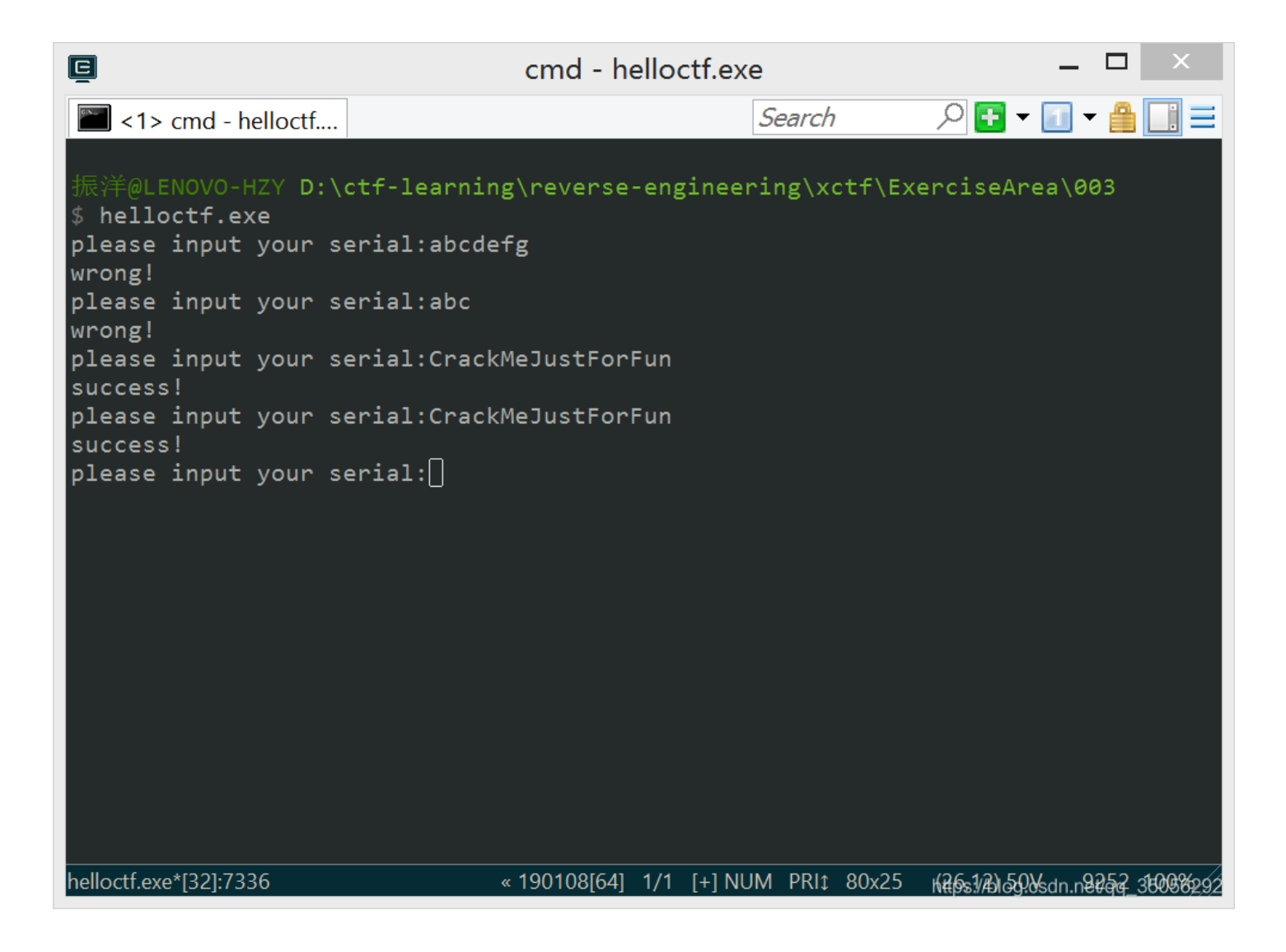